## Shelton@Home

#### FAQ

# Q: What's the easiest way to make sure my student can access Shelton's online resources and services?

A: For our younger students, **grades EC through 5th**, a home computer with Google Chrome installed and signed in with the student's Shelton credentials will provide the same ability. You can <u>view this document</u> for more detailed instructions for this process.

Students in **grades 6th through 12th** are issued Shelton laptops with Google Chrome installed. Students are also signed into Google Chrome with their Shelton credentials which allows Shelton Bookmarks to be displayed in the browser. Within the Shelton Bookmarks, students can quickly access the majority of the online services.

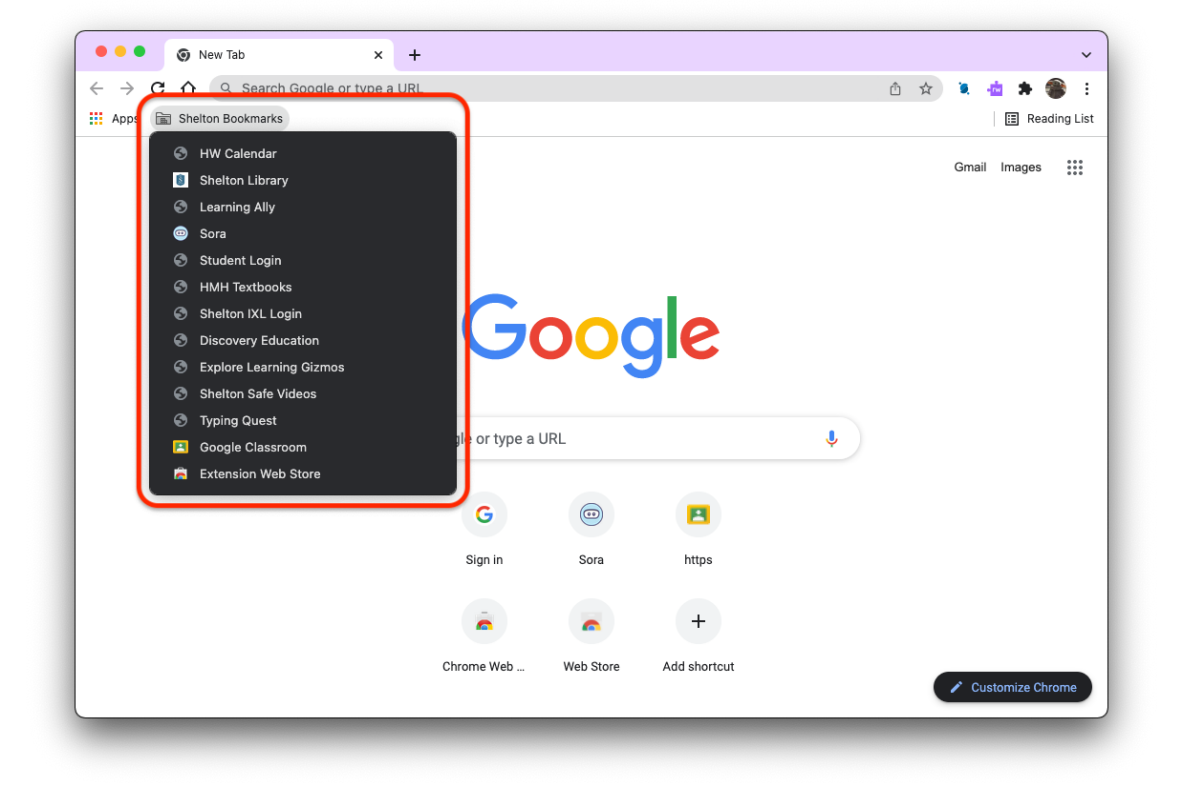

#### Q: How does my student access their class online?

A: Classes, **grades EC through 2nd**, use Seesaw for posting works, announcements, and videos. Use <u>this document</u> to help your student log in and learn how the platform works. If you want to see it in action here's the <u>quarantine</u> <u>webinar</u> from 2020!

Make sure to use the "Sign in with Google" button. Signing into the app?

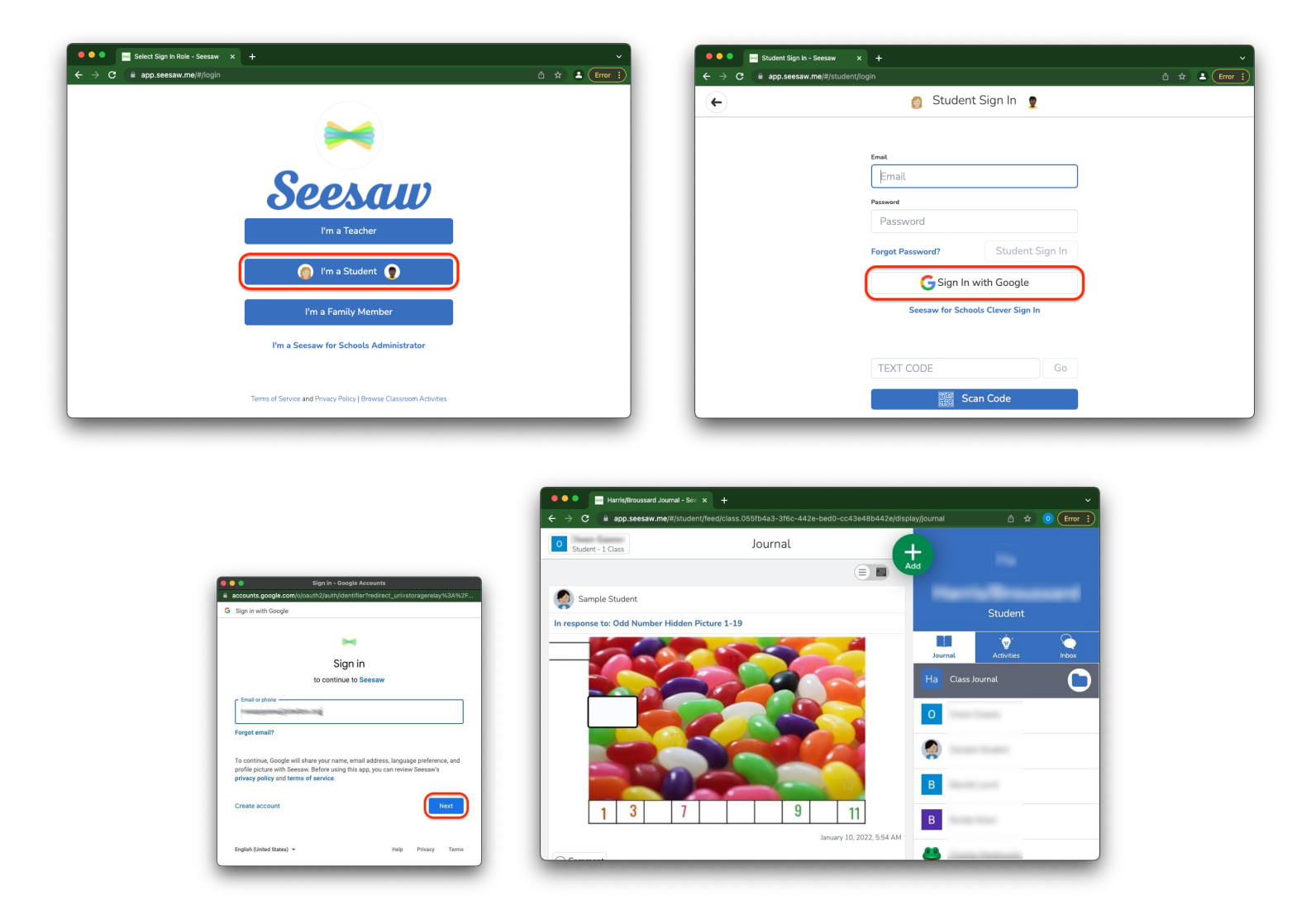

For students in **grades 3rd through 12th**, classes utilize Google Classroom. In <u>this handout</u>, you will learn how to get on and navigate Google Classroom with your student. Additionally, you can <u>watch the quarantine webinar</u> from 2020! To get to Classroom, open Shelton bookmarks, or just visit: <u>https://classroom.google.com</u>

#### Q: IXL... how do we get on?!?

A: Visit the Shelton IXL mainpage (<u>https://www.ixl.com/signin/shelton</u>), which can also be found in Shelton bookmarks, and use the "Sign in with Google" button:

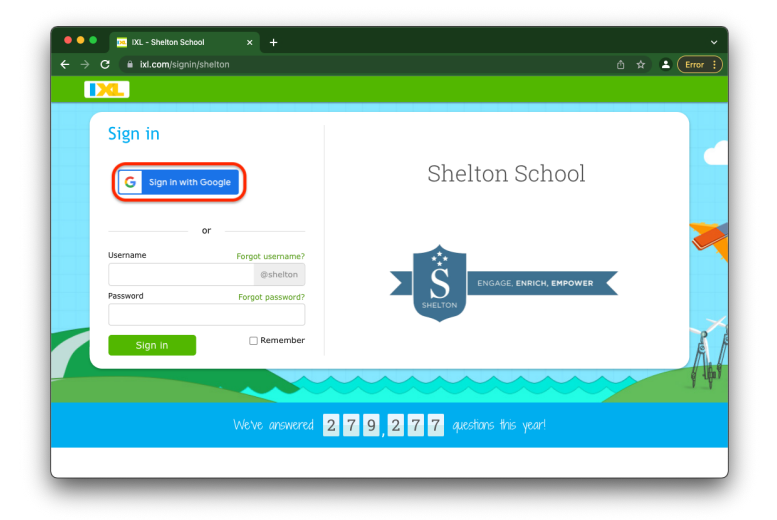

| Sign in - Google Accounts                                       | Sign in - Google Accounts                                     | Sign In - Google Accounts                                     |
|-----------------------------------------------------------------|---------------------------------------------------------------|---------------------------------------------------------------|
| accounts.google.com/signin/v2/identifier?faa=1&rip=1&continue=h | accounts.google.com/signin/v2/challenge/pwd?faa=1&rip=1&conti | accounts.google.com/gsi/select?client_id=116858415990-0ib16tv |
| Google                                                          | Google                                                        | G Sign in with Google                                         |
| Sign in                                                         |                                                               |                                                               |
| olgirill                                                        | HI                                                            | Confirm you want to sign in to ixi.com                        |
| Use your Google Account                                         | @shelton.org v                                                | as                                                            |
| Email or phone                                                  |                                                               | @ @shelton.org                                                |
| surgarespherics og                                              | Enter your password                                           | To create your account, Google will share your name,          |
| Forgot email?                                                   |                                                               | email address, and profile picture with ixl.com.              |
|                                                                 | Show password                                                 |                                                               |
| Not your computer? Use Guest mode to sign in privately          |                                                               | Cancel                                                        |
| Learn more                                                      |                                                               |                                                               |
| Create account                                                  | Forgot password?                                              |                                                               |
| English (United States) - Holp Privacy Terms                    | English (United States) - Help Privacy Terms                  | English - Help Privacy Policy Terms of Service                |
|                                                                 |                                                               |                                                               |

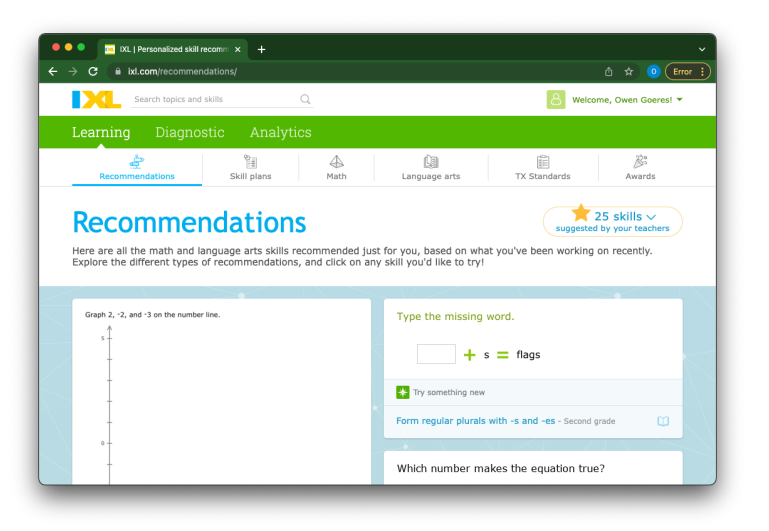

### Q: How does my 5th or 6th grader access TypingQuest?

A: Using Chrome while <u>signed in with Shelton credentials</u>, students can open Shelton bookmarks and click on TypingQuest, or my visiting: <u>https://online3.typingmaster.com/login?id=f3ahm7h5z</u>

Students will then use firstnamelastname (ex. darthvader) and their Shelton password to login.